## Combine Families & Members Process

Do you have duplicate families in your data? If two users add the same family, you end up with duplicates. Sometimes you can simply delete one or the other. However, if the duplication was not discovered right away, it is possible that important information was added to both family records. When this happens, use the Combine Families process to identify and combine duplicate records.

Click on File | System Processes | Combine Families

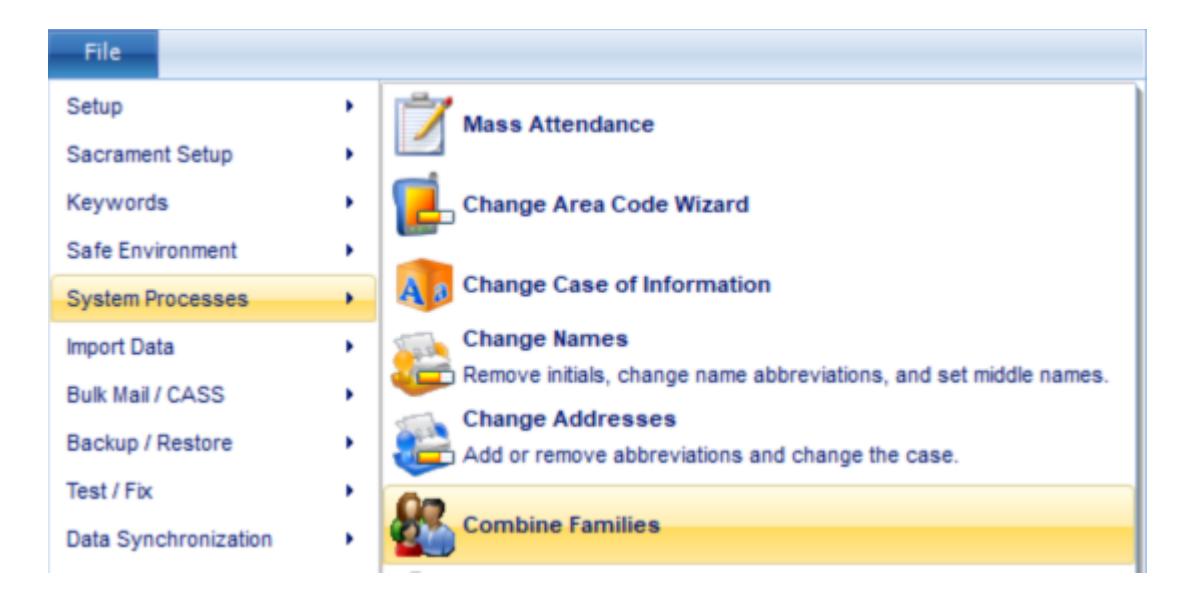

Select your options, then click Build List. This takes a few minutes to complete:

| _ |                                                                                                    |                                 |
|---|----------------------------------------------------------------------------------------------------|---------------------------------|
| B | Build List Options                                                                                                    | ×<br>he program<br>e box below. |
|   |                                                                                                    |                                 |
|   | Below, mark the types of potential duplicates you want to add to the list.<br>Clear the types of potential duplicates you want to remove from the list.                                                                                                 |                                 |
|   | Family Names that Match Exactly                                                                                                    |                                 |
|   | Family Last Name & First Name of Head                                                                                                    |                                 |
|   | Beginning of Family Name and Street Address Number                                                                                                    | ber                             |
|   | Family and Member Phone Numbers                                                                                                    |                                 |
|   | ✓ ID/Envelope Numbers                                                                                                    |                                 |
|   | The program can merge two families together if all of their fields match. If you want the program to do this automatically without the opportunity to check the fields manually, check the box below<br>Merge Families that Match Exactly Automatically | v.                              |
|   | This process will take awhile. Click the Build List button to begin.<br>Click the Cancel button to stop. <u>B</u> uild List Cance                                                                                                    |                                 |

A list of possible duplicates displays. Review the list and select the ones you want to examine further. Click Review Details Before Combining Families.

| Nama                             | Etreet Address 1             | Church ID/Env | Form ID | School ID | Church Family | Fann Fa  | 4 |
|----------------------------------|------------------------------|---------------|---------|-----------|---------------|----------|---|
| Bailey,Ralph H(Mary],MM          | 7705 W Marce Pole Rd         | 111           |         |           | Church        |          |   |
| Pickerton,Mark(Sandra),M/M       | 12025 S Hall Moon Dr         | 31            | 66      |           | Church        | Formatik |   |
| Mullins,Donna,Mrs.               | 8355 E Vie De Belleza        | 16            | 5       | 5         | Dhurch .      | Formati  |   |
| Burke,Matthew (Mary), Mr. &      | 444 S Higley Rd Apt 214      | 5             |         |           | Church        | Formetic |   |
| Owens,Norman (Nancy), Mr. & M.   | 1933 W Guadalupe Rd Apt 1717 |               | 184     | 120       |               | Formatie |   |
| Hampton, Phillip(Sara), M/M, III | 3400 S Ironweed Dr           | 184           |         | 1.        | Church        |          |   |
| Reynolds, Cole (Irene), Nr. 5    | 1835 E Ranch Rd              |               | 120     | 131       |               | Formatic |   |
| Sonmid Jeffrey (Lenore), M/M     | 11675 N 1018 St              | Э             |         |           | Church        | Formati  |   |
| Schmid, Jethey (Lenore), M/M     | 11675 North 1015T Street     | 112           |         | 1.        | Church        |          |   |
| Van Loon Jeff Jeane) M/M         | 14430 N 19th Ave Apt 30      | 1             |         |           | Church        | Formatic | i |
| Wylie Barbara Mrs.               | 1739 W Parkview Ln           | 29            |         | 1         | Church        | Formatic | 1 |
| Wylie, Barbara, Mrs.             | 1738 W Partview Ln           | 20            |         | 1         | Church        | Formati  | + |
| C and                            |                              |               |         |           |               |          |   |

The program displays the information from one record on the left and the other on the right. Discrepancies display in red. Select the information you want to keep from each record.

|                      | Family                           | Matching Family                                       |      |
|----------------------|----------------------------------|-------------------------------------------------------|------|
| amily Name:          | Schmid, Jeffrey(Lenore), M/M     | Schmid, Jeffrey(Lenore), M/M                          |      |
| Date Created:        | 11/07/2002 6 Members             | 08/26/2010 2 Members                                  |      |
| ate Changed:         | 01/21/2011                       | 01/21/2011                                            |      |
| amily Belongs to:    | Church, Formation                | Church                                                |      |
|                      | Items shown reddo not match. Pla | ace a checkmark next to the information you want to k | eep. |
| amily Detail         |                                  |                                                       |      |
| Mailing Name:        | Mr. & Mrs. Jeffrey Schmid        | Mr. & Mrs. Jeffrey Schmid                             |      |
| Formal Salutation:   | Mr. & Mrs. Schmid                | Mr. & Mrs. Schmid                                     |      |
| Informal Salutation: | Jeffrey & Lenore                 | Jeffrey & Lenore                                      |      |
| Church ID/Envelope:  | 3                                | 112                                                   |      |
| Second ID Number:    | 120-3                            |                                                       |      |
| Church Inactive 1:   | V No                             | No                                                    |      |
| Church Inactive 2:   | V No                             | No                                                    |      |
| Church Inactive 3:   | V No                             | No                                                    |      |
| Church Inactive 4    |                                  | ГП м-                                                 |      |
|                      | Mark All Red Delete First Family | Mark All Red Delete Matching Family                   |      |

- After you have addressed all discrepancies, click Combine Families. This pulls all the information you chose to keep into a single record and deletes the other family record.
- This includes all fund information assigned to both families. However, you must also reconcile the members of those duplicate families.

## Important: When the following message displays, click Yes.

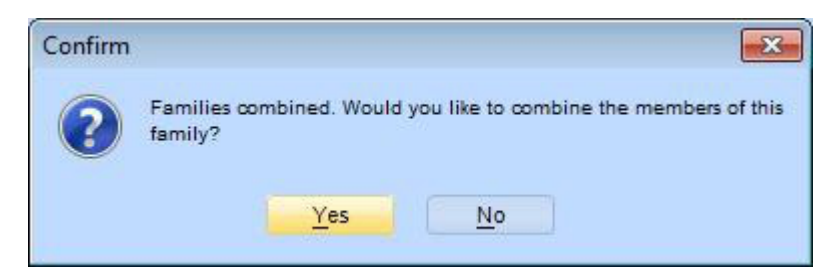

- > The process then allows you to review and combine all members in the families.
- The list of members displays, along with suggestions for what actions to take. In the example below, the suggestion is to combine Schmidt,Lenore,Mrs. from one family with Schmidt,Lenore{R}[Duarte] in the other program.
- Select that line, then click Review Details Before Combining Members.

| Family Name                                                                                                    |                                                                                                    | Church<br>Family                                                                         | Formation<br>Family                   | School<br>Family                                                        | Chu                                                     | rch Formati<br>) ID                                                        | on Sch<br>II                                                             | ool<br>) |
|----------------------------------------------------------------------------------------------------|----------------------------------------------------------------------------------------------------|------------------------------------------------------------------------------------------|---------------------------------------|-------------------------------------------------------------------------|---------------------------------------------------------|----------------------------------------------------------------------------|--------------------------------------------------------------------------|----------|
| Schmid, Jeffrey(Lenore), M/M                                                                                                    |                                                                                                    | Church                                                                                   | Formation                             |                                                                         | 3                                                       |                                                                            |                                                                          |          |
| Scott,Henry,Mr.                                                                                                    |                                                                                                    | Church                                                                                   |                                       |                                                                         | 253                                                     |                                                                            |                                                                          |          |
| Sebastian,Martin(Dolores),M/M                                                                                                    |                                                                                                    | Church                                                                                   | Formation                             |                                                                         | 193                                                     |                                                                            |                                                                          |          |
| Sene, Cheryl, Ms.                                                                                                    |                                                                                                    | Church                                                                                   |                                       |                                                                         | 254                                                     |                                                                            |                                                                          |          |
| Senter, Thomas(Vickie), M/M                                                                                                    |                                                                                                    | Church                                                                                   |                                       |                                                                         | 362                                                     |                                                                            |                                                                          |          |
| chmid,Jeffrey(Lenore),M/M<br>lembers of: Schmid,Jeffrey(Lenore),M/M<br>Action to Take                                                                                   | Mer                                                                                                    | nber Nar                                                                                 | ne                                    | Date o                                                                  | f Birth                                                 | Relationship                                                               | Турн                                                                     | 2        |
| chmid,Jeffrey(Lenore),M/M<br>lembers of: Schmid,Jeffrey(Lenore),M/M<br>Action to Take                                                                                   | Men                                                                                                    | nber Nar                                                                                 | ne                                    | Date o                                                                  | f Birth                                                 | Relationship                                                               | Турн                                                                     |          |
| chmid,Jeffrey(Lenore),M/M<br>lembers of: Schmid,Jeffrey(Lenore),M/M<br>Action to Take<br>Do Nothing                                                                     | Mer<br>Schmid, Jeffre                                                                                                    | nber Nar<br>y{J}(Jeff)                                                                   | ne<br>,Mr.                            | Date o                                                                  | f Birth<br>1974                                         | Relationship<br>Head                                                       | Type<br>Head of                                                          | e<br>Ho  |
| chmid,Jeffrey(Lenore),M/M<br>lembers of: Schmid,Jeffrey(Lenore),M/M<br>Action to Take<br>Do Nothing<br>Combine With: Schmid,Lenore,Mrs.                                 | Mer<br>Schmid,Jeffre<br>Schmid,Lenor                                                                                         | nber Nar<br>y{J}(Jeff)<br>re{R}[Dus                                                      | ne<br>,Mr.<br>arte]                   | Date o<br>12/10/<br>09/03/                                              | f Birth<br>1974<br>1974                                 | Relationship<br>Head<br>Spouse                                             | Type<br>Head of<br>Spouse                                                | e<br>Ho  |
| chmid, Jeffrey(Lenore), M/M<br>Action to Take<br>Do Nothing<br>Combine With: Schmid, Lenore, Mrs.<br>Do Nothing                                                         | Mer<br>Schmid, Jeffre<br>Schmid, Lenor<br>Mc Laughlin, S                                                                     | nber Nar<br>y{J}(Jeff)<br>re{R}[Dus<br>Shanna{                                           | ne<br>,Mr.<br>arte]<br>M}             | Date o<br>12/10/<br>09/03/<br>04/13/                                    | f Birth<br>1974<br>1974<br>1995                         | Relationship<br>Head<br>Spouse<br>Niece                                    | Type<br>Head of<br>Spouse<br>Child                                       | e<br>Ho  |
| chmid, Jeffrey(Lenore), M/M<br>Action to Take<br>Do Nothing<br>Combine With: Schmid, Lenore, Mrs.<br>Do Nothing<br>Do Nothing                                           | Men<br>Schmid,Jeffre<br>Schmid,Lenor<br>Mc Laughlin,S<br>Schmid,Georg                                                        | nber Nar<br>y{J}(Jeff)<br>re{R}[Du<br>Shanna{<br>ge{Edwa                                 | ne<br>"Mr.<br>arte]<br>M}<br>rd}.,Jr. | Date o<br>12/10/<br>09/03/<br>04/13/<br>11/01/                          | f Birth<br>1974<br>1974<br>1995<br>1999                 | Relationship<br>Head<br>Spouse<br>Niece<br>Child                           | Type<br>Head of<br>Spouse<br>Child<br>Child                              | e<br>Ho  |
| chmid, Jeffrey(Lenore), M/M<br>Action to Take<br>Do Nothing<br>Combine With: Schmid, Lenore, Mrs.<br>Do Nothing<br>Do Nothing<br>Do Nothing                             | Men<br>Schmid,Jeffre<br>Schmid,Lenor<br>Mc Laughlin,S<br>Schmid,Georg<br>Schmid,Mega                                         | nber Nar<br>y{J}(Jeff)<br>re{R}[Dus<br>Shanna{<br>ge{Edwa<br>an{S}                       | ne<br>,Mr.<br>arte]<br>M}<br>rd},.Jr. | Date o<br>12/10/<br>09/03/<br>04/13/<br>11/01/<br>03/27/2               | f Birth<br>1974<br>1975<br>1999<br>2002                 | Relationship<br>Head<br>Spouse<br>Niece<br>Child<br>Child                  | Type<br>Head of<br>Spouse<br>Child<br>Child<br>Child                     | e<br>Ho  |
| chmid, Jeffrey(Lenore), M/M<br>Action to Take<br>Do Nothing<br>Combine With: Schmid, Lenore, Mrs.<br>Do Nothing<br>Do Nothing<br>Do Nothing<br>Do Nothing<br>Do Nothing | Men<br>Schmid, Jeffre<br>Schmid, Lenor<br>Mc Laughlin, S<br>Schmid, Georg<br>Schmid, Mega<br>Schmid, Steve                   | nber Nar<br>y{J}(Jeff)<br>shanna{<br>ge{Edwa<br>in{S}<br>:n{Josepl                       | ne<br>,Mr.<br>arte]<br>M}<br>rd}.,Jr. | Date o<br>12/10/<br>09/03/<br>04/13/<br>11/01/<br>03/27/<br>10/11/2     | f Birth<br>1974<br>1975<br>1995<br>1999<br>2002<br>2004 | Relationship<br>Head<br>Spouse<br>Niece<br>Child<br>Child<br>Child         | Type<br>Head of<br>Spouse<br>Child<br>Child<br>Child<br>Child            | e<br>Ho  |
| chmid, Jeffrey(Lenore), M/M<br>Action to Take<br>Do Nothing<br>Do Nothing<br>Do Nothing<br>Do Nothing<br>Do Nothing<br>Do Nothing<br>Do Nothing<br>Do Nothing           | Mer<br>Schmid, Jeffre<br>Schmid, Lenor<br>Mc Laughlin, S<br>Schmid, Georg<br>Schmid, Mega<br>Schmid, Steve<br>Schmid, Jeffer | nber Nar<br>y{J}(Jeff)<br>re{R}[Dus<br>Shanna{<br>ge{Edwa<br>in{S}<br>in{Josep!<br>y,Mr. | ne<br>,Mr.<br>arte]<br>M}<br>rd}.,Jr. | Date o<br>12/10//<br>09/03/<br>04/13//<br>11/01//<br>03/27//<br>10/11/2 | f Birth<br>1974<br>1974<br>1995<br>1999<br>2002<br>2004 | Relationship<br>Head<br>Spouse<br>Niece<br>Child<br>Child<br>Child<br>Head | Type<br>Head of<br>Spouse<br>Child<br>Child<br>Child<br>Child<br>Head of | e<br>Ho  |

Once again, the program displays the detail for both member records. Differences display in red. Select the information you want to keep.

| nember Details       |                                      |                                                      | _ |  |  |  |
|----------------------|--------------------------------------|------------------------------------------------------|---|--|--|--|
|                      | Member                               | Matching Member                                      |   |  |  |  |
| Member Name:         | Schmid,Lenore,Mrs.                   | Schmid,Lenore{R}[Duarte]                             |   |  |  |  |
| Date Created:        | 08/28/2008                           | 11/07/1996                                           |   |  |  |  |
| Date Changed:        | 01/25/2012                           | 01/21/2011                                           |   |  |  |  |
| Member Belongs to:   | Church Church, Formation             |                                                      |   |  |  |  |
|                      | Items shown reddo not match. Place a | a checkmark next to the information you want to keep |   |  |  |  |
| Member Detail        |                                      |                                                      |   |  |  |  |
| Mailing Name:        | Mrs. Lenore Schmid                   | Character Schmid                                     |   |  |  |  |
| Formal Salutation:   | Mrs. Schmid                          | Lenore Schmid                                        |   |  |  |  |
| Informal Salutation: | V Lenore                             | Lenore                                               |   |  |  |  |
| Church Mem ID/Env.:  |                                      | 4014                                                 |   |  |  |  |
| Church Inactive 1:   | V No                                 | No                                                   |   |  |  |  |
| Church Inactive 2:   | V No                                 | No                                                   |   |  |  |  |
| Church Inactive 3:   | V No                                 | No                                                   |   |  |  |  |
| Church Inactive 4:   | V No                                 | No                                                   |   |  |  |  |
| Church Inactive 5:   |                                      |                                                      |   |  |  |  |
|                      | Mark All Red Delete First Member     | Mark All Red Delete Matching Member                  |   |  |  |  |

Click Combine Members. This combines the member, removes the duplicate record, and returns to the list of members so you can combine any additional duplicates within the family.